# Information resources available via the Santa Cruz Public Library Website

As you use the library's datafiles, you'll be asked for your Library card number and password, so have them handy.

- 1. Go to <a href="http://santacruzpl.org/">http://santacruzpl.org/</a>
- 2. Click on Research

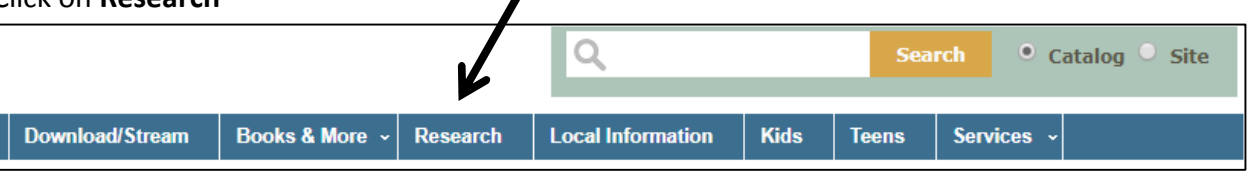

3. You can select a group of databases (e.g., Articles, News & Encyclopedias; Arts & Literature). For the purposes of this Guide, scroll down a bit and click on List A to Z (over on the left).

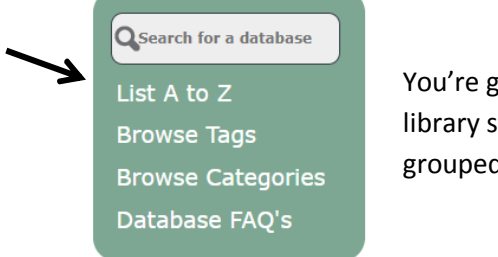

You're given access to 45 premium research databases to which the library subscribes, and an additional 60 or so high quality resources grouped by broad subject category.

# **EXAMPLE 1 Scroll down and click to bring up Ebscohost MasterFILE**

#### 1. Type in keywords and click on Search

|           | Searching: MasterFILE Complete   Choose Databases |                             |         |  |  |  |  |
|-----------|---------------------------------------------------|-----------------------------|---------|--|--|--|--|
| EBSCOhost | climate change                                    | Select a Field (optional) - | Search  |  |  |  |  |
|           | AND - global order                                | Select a Field (optional) - | Clear ? |  |  |  |  |

You might want to play around with using Advanced Search mode. Also, you can limit results that include full text, and can have results presented in descending order by date.

#### 2. Select articles you want to read. For example, you might select this one:

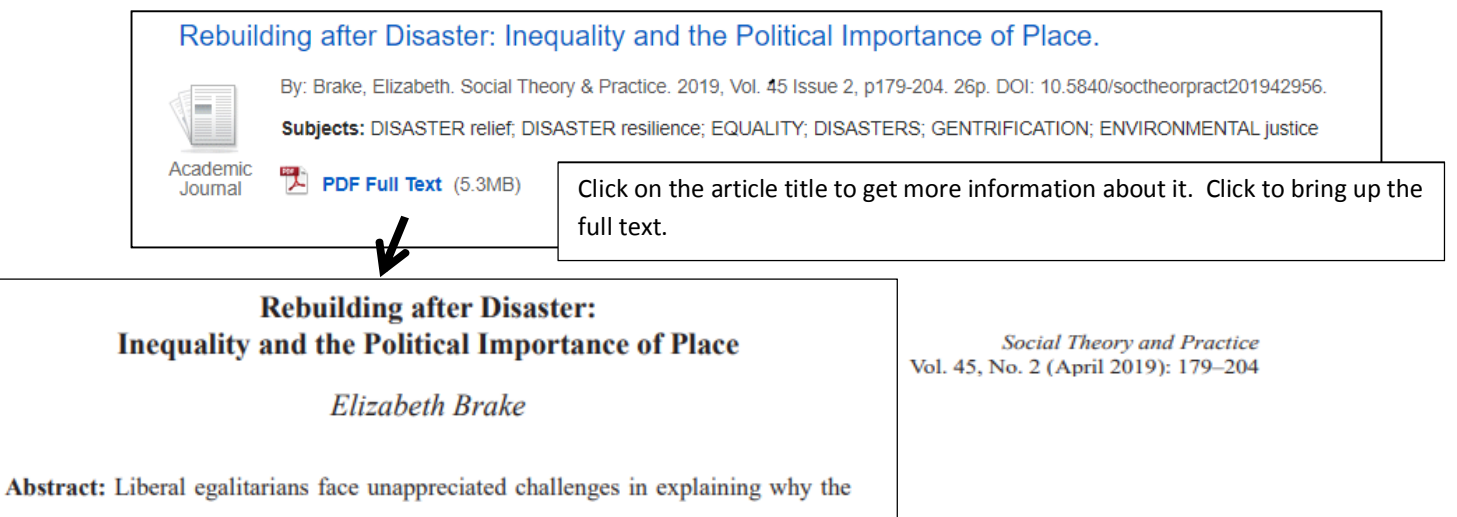

## **EXAMPLE 2 Scroll down and click to bring up Global Issues in Context**

1. Type in keywords and click to Search

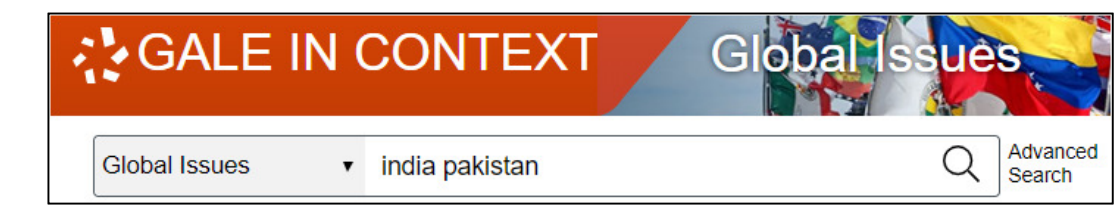

2. Select the materials you want to read, then click to bring them up.

|   | Pak     | istan and     | India Confl     |           |                                        |
|---|---------|---------------|-----------------|-----------|----------------------------------------|
|   | From    | : Gale Global | Issues Online C | ollection |                                        |
|   | 2020    | 1,892 words   | Topic overview  | 1400L     |                                        |
| T | his dat | abase groups  | information abo | out the i | tems that are retrieved by type, e.g., |

| Q Viewpoints (1,147)  | E Reference (129) | Biographies (8)          | I Statistics (1) |
|-----------------------|-------------------|--------------------------|------------------|
| & Primary Sources (2) | lmages (23)       | ♥ Videos (13)            | ସ୬ Audio (135)   |
| D Magazines (821)     | 🖭 News (58,365)   | 😰 Academic Journals (96) | 🗂 Websites (4)   |

## **EXAMPLE 3 Scroll down and click to bring up Academic Onefile**

Academic Onefile Peer-reviewed, full-text articles for academic research from the world's leading journals covering the physical and social sciences, technology, medicine, engineering, the arts, technology, literature, and many other subjects.

1. Type in keywords and click to Search

X

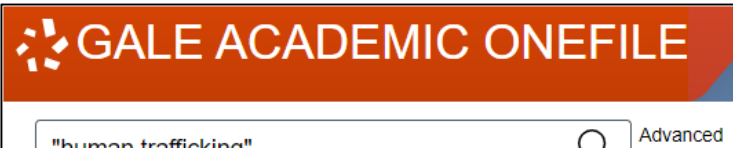

NOTE: in most databases, you can use quotation marks to keep words next to each other.

"human trafficking"

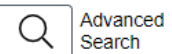

2. Select the materials you want and click to retrieve them.

| What Happened to Sex Trafficking? The New Moral Panic of Men, Boys and Fish in the Mekong                               |  |  |  |  |  |
|----------------------------------------------------------------------------------------------------|--|--|--|--|--|
| Region                                                                                                    |  |  |  |  |  |
| Author: Sverre Molland<br>From: SOJOURN: Journal of Social Issues in Southeast Asia (Vol. 34, Issue 2) 	♥ Peer-Reviewed |  |  |  |  |  |
| July 2019 8,824 words Report 1520L                                                                                      |  |  |  |  |  |
|                                                                                                    |  |  |  |  |  |

HUMAN TRAFFICKING: THE MODERN DAY SLAVERY OF THE 21st CENTURY

Authors: Job Elom Ngwe and O. Oko Elechi From: African Journal of Criminology and Justice Studies (Vol. 6, Issue 1-2) Seer-Reviewed

Nov. 2012 7,011 words Article 1370L

Abstract The transatlantic slave trade (ancient slavery) in which Africans were captured, chained and transported to Latin America, the Caribbean and the United States to work as slaves was officially abolished around...